### Staff Savings Scheme App

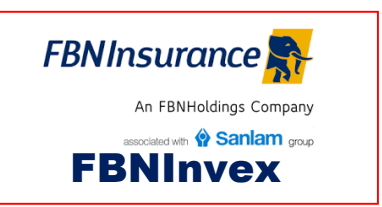

# User Guide

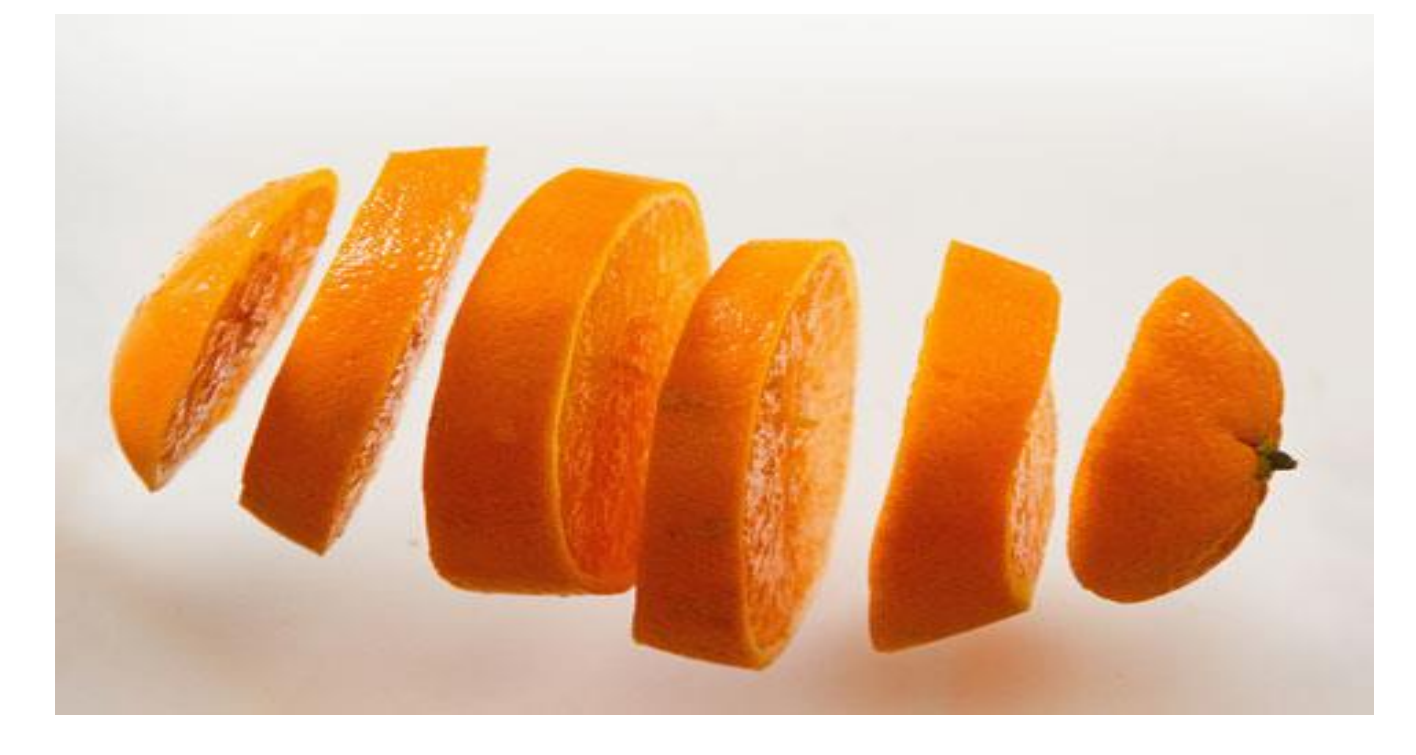

#### Date

April 20, 2018

Compiled By: Akinyemi Olusegun Version: 1.0.1

#### Application URL: http://fbnlife-sv10/FBNInvex

This guide is compatible with FBNInvex version 1.4. All instructions and procedures listed are as applicable to FBNInvex version 1.4. Any mismatch encountered should be reported to the designated support desk.

Document all right reserved FBNInsurance. No part of this document should be copied or reproduced in any form or transmitted

### New Entrance/Registration Process

i This module is for employees who are ready to join the scheme. This is an opt-in or registration point.

Prospective participants can connect to the given URL (http://fbnlife-sv10/FBNInvex/). Click on "Join/Register".

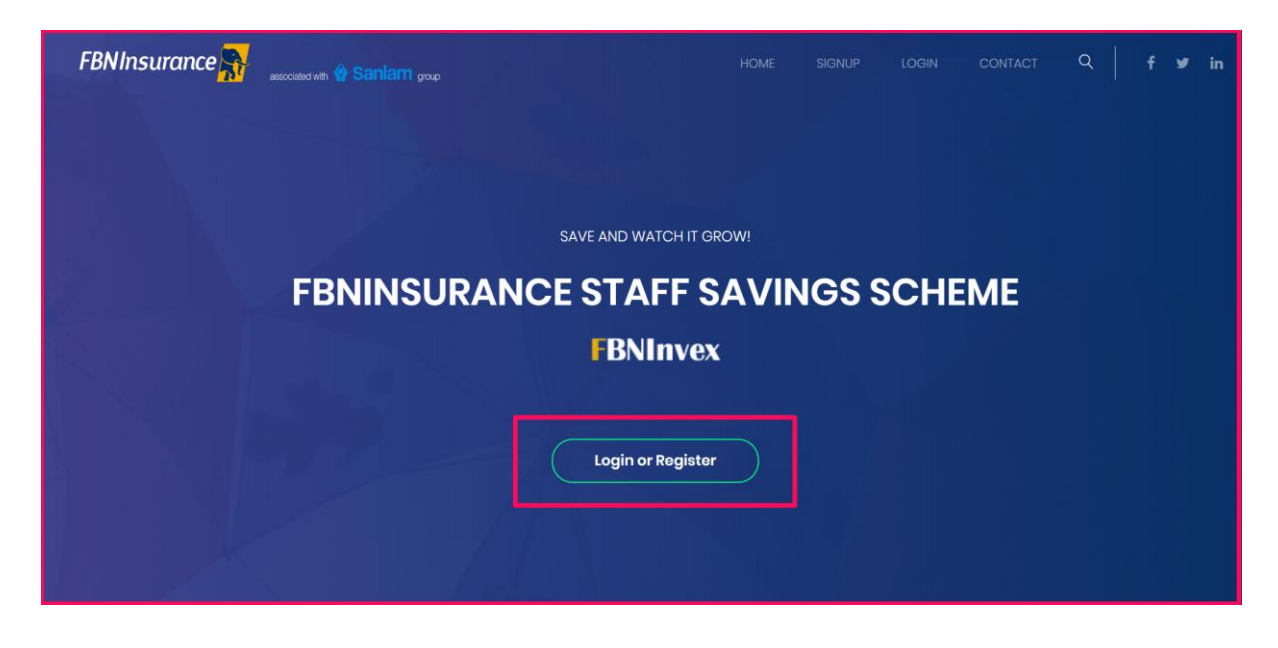

Click on "I want to join" link

| FBNInvex Application                | on   |
|-------------------------------------|------|
| 💌 Please Enter Your Login details   |      |
| Staff ID                            |      |
| Remember Me 🏻 🦧 Login               |      |
| ← I forgot my password I want to Jo | in 🗲 |

#### Complete the registration form and click on "Register"

| Vew Member Registration        |         |
|--------------------------------|---------|
| Enter your details to begin:   |         |
| Staff ID                       |         |
| FIC00255                       |         |
| Email                          |         |
| segun.akinyemi@fbninsurance.co | m 🖂     |
| Felephone no.                  |         |
| 0803473475                     | 0       |
| First Name                     |         |
| Akinyemi                       | 2       |
| Surname                        |         |
| Olusegun                       | 4       |
| Monthly Deduction Amount       |         |
| 20000                          |         |
| Start Deduction From:          |         |
| May                            | 2018 🔻  |
| Plan Duration                  |         |
| 12                             | <b></b> |
| Payroll Source                 |         |
| FBN General Insurance          |         |
| Password                       |         |
| •••••                          |         |
| Repeat password                |         |
|                                | t]      |
| Laccent monthly deduction may  | ndate.  |

A success message will be displayed.

| FBNInvex Application<br>© FBNInsurance              |  |
|-----------------------------------------------------|--|
| >                                                   |  |
| Request submitted!                                  |  |
| You will be notified once your request is approved. |  |
|                                                     |  |
| Back to login                                       |  |

## Login

eq Existing users can sign on to the application to manage their scheme.

On the application home page, click on "Logn/Register" button.

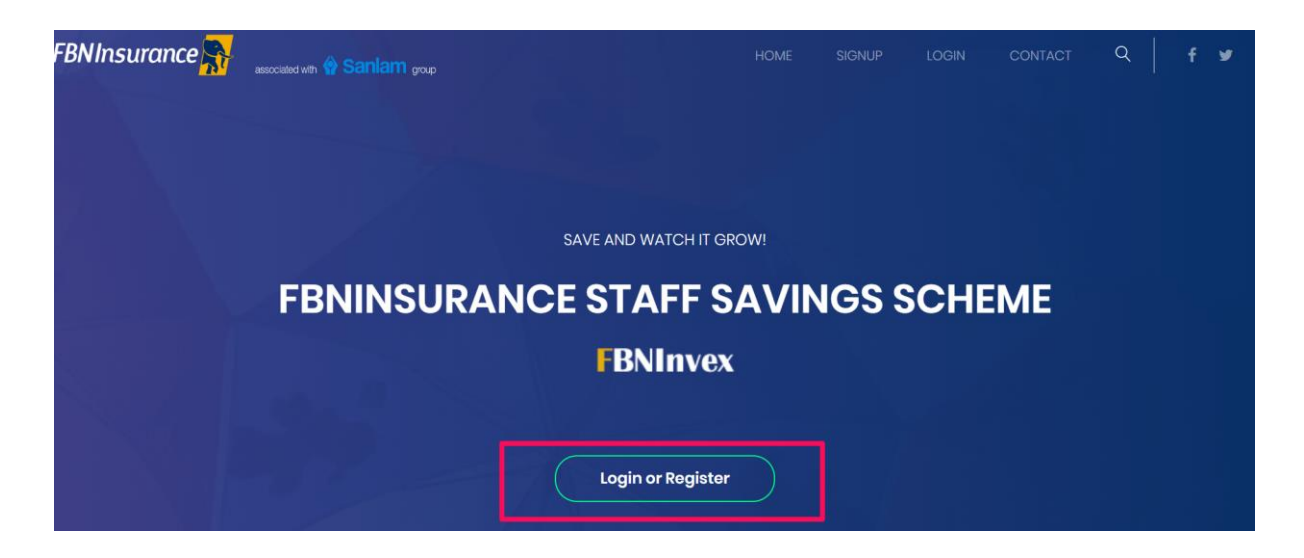

Next, supply username and password and click on "Login" button.

|   | FBNInvex A<br>© FBNInsu | pplication<br>rance |
|---|-------------------------|---------------------|
|   | Please Enter Your L     | ogin details        |
|   | FIC00255                |                     |
|   | Remember Me             | ۹ Login             |
| Ŀ | + I forgot my password  | l want to Join 🗲    |

The system will display your investment dashboard/landing page as shown below.

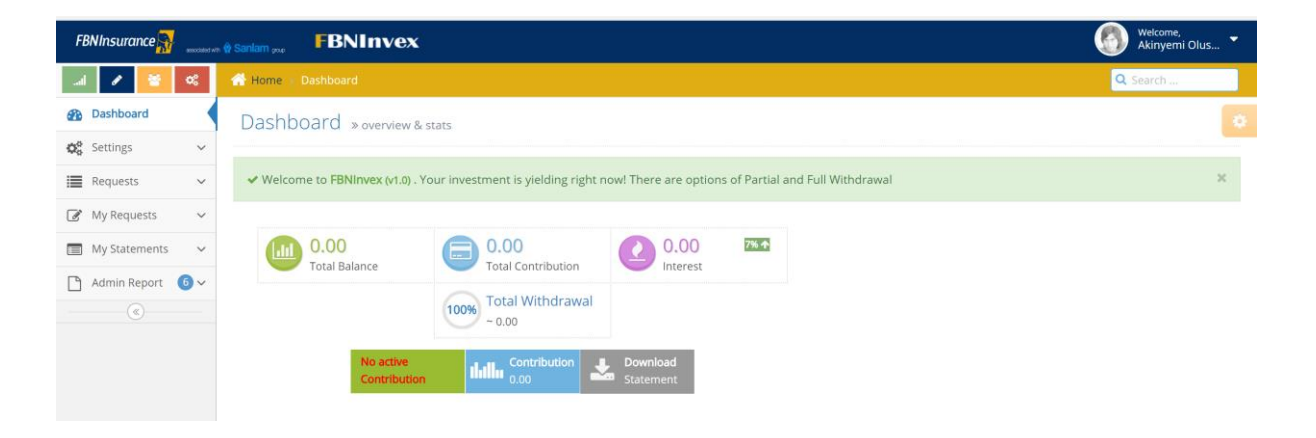

#### Increase/Decrease Contribution

Scheme Participants can make changes to their monthly contribution. It can either be increased or decreased.

To increase or decrease monthly contribution, click on "**My requests**" => Click on "**Increase/Decrease Contribution**". The change request screen will be displayed.

| Complete the | e form | and | click | on | "Apply" |
|--------------|--------|-----|-------|----|---------|
|--------------|--------|-----|-------|----|---------|

| FBNInsurance 🛼                                              | n                                           |                                              |
|-------------------------------------------------------------|---------------------------------------------|----------------------------------------------|
| .al 📝 😤 🔍                                                   | ☆ Home → Change Request                     |                                              |
| Dashboard                                                   | Change Request 🕸 😂 🔨 🕫                      | <ul> <li>Existing Change Requests</li> </ul> |
| 🕜 My Requests 🗸 🗸                                           | Туре:                                       | No record yet                                |
| Withdrawals                                                 | Increase 🔹 🔧                                |                                              |
| <ul> <li>Increase/Decrease</li> <li>Contribution</li> </ul> | Old Amount: <b>10000</b>                    |                                              |
| Deposit Fund                                                | New Contribution:                           |                                              |
| 📰 My Statements 🗸 🗸                                         | 20000                                       |                                              |
| (<)                                                         | With Effect From:   2018 •     May   2018 • |                                              |

#### Withdrawal

i Participants can request for partial or full withdrawal.

Click on "My Requests" => "Withdrawal" => Complete the withdrawal form and click on "Submit"

| Dashboard         | New Withdrawal               | \$∂∧×                |
|-------------------|------------------------------|----------------------|
| 🌮 My Requests 🛛 🗸 |                              |                      |
| Withdrawals       | Investment Balance 20,092.33 | 7% 🛧                 |
| Increase/Decrease | Withdrawal Type:             |                      |
|                   | Partial Withdrawal           | <b>v</b>             |
| Deposit Fund      | Reason for Withdrawal:       |                      |
| My Statements V   | Personal                     |                      |
| («)               | Amount:                      |                      |
|                   | 20000                        |                      |
|                   | Receiving Bank Name:         |                      |
|                   | FirstBank                    | •                    |
|                   | Account Name:                |                      |
|                   | Sadiq Amao                   | <b>4</b>             |
|                   | Account Number:              |                      |
|                   | 077238283822                 | $\rightleftharpoons$ |

### Deposit Funds

USupport staff whose contribution/deduction is not driven by payroll. Any participant who wishes to invest funds outside payroll.

Click on "My Requests" => "Deposit Fund" => Complete the deposit form and click on "Submit"

| FBNInsurance Resource Sanlam you FBNInvex |                                                |              |                             |  |  |  |  |  |  |
|-------------------------------------------|------------------------------------------------|--------------|-----------------------------|--|--|--|--|--|--|
| .al 🖌 😤 %                                 | 🖀 Home > New Participants                      |              |                             |  |  |  |  |  |  |
| Dashboard                                 | New Deposit                                    | <b>\$∂∧x</b> | • Existing Deposit Requests |  |  |  |  |  |  |
| My Requests 🗸 🗸                           | Payment Date:                                  |              | No record yet               |  |  |  |  |  |  |
| Withdrawals                               | 2018-04-20                                     | <b>#</b>     |                             |  |  |  |  |  |  |
| Contribution                              | Bank Name:                                     |              |                             |  |  |  |  |  |  |
| Deposit Fund                              | FirstBank                                      |              |                             |  |  |  |  |  |  |
| 📰 My Statements 🗸 🗸                       | Amount:                                        |              |                             |  |  |  |  |  |  |
| (%)                                       | 20000                                          |              |                             |  |  |  |  |  |  |
|                                           | Payment Reference                              |              |                             |  |  |  |  |  |  |
|                                           | 4534350023                                     |              |                             |  |  |  |  |  |  |
|                                           | Picture Evidence<br>Choose File No file chosen |              |                             |  |  |  |  |  |  |

#### **View Statements**

This enable scheme participants view invest statements and schedules.

To view statements, click on "My Statement"

| FBNInsurance 💦                           | 🛚 🏟 Sanlar | BNIr             | ivex       |                             |              |                           |                 | 6                |
|------------------------------------------|------------|------------------|------------|-----------------------------|--------------|---------------------------|-----------------|------------------|
| .al 🖌 😤 %                                | My         | Investment       |            |                             |              |                           |                 |                  |
| Dashboard                                | iviy       | investment       |            |                             |              |                           |                 |                  |
| 🖋 My Requests 🗸 🗸 🗸                      | Inve       | estment Schedule |            |                             |              |                           |                 |                  |
| 🔲 My Statements 🗸 🗸                      |            | Opening Balance  | Withdrawal | Interest on Opening Balance | Contribution | OInterest on Contribution | Closing Balance | Comment          |
| Investment Schedule                      |            | 0.0000           | 0.00       | 0.0000                      | 10,000.00    | 0.0000                    | 10,000.0000     | New Contribution |
| <ul> <li>Statement of Account</li> </ul> |            | 10,000.0000      | 0.00       | 1.9178                      | 0.00         | 0.0000                    | 10,001.9178     |                  |
| <ul> <li>Withdrawal History</li> </ul>   |            | 10,001.9178      | 0.00       | 1.9182                      | 0.00         | 0.0000                    | 10,003.8360     |                  |
| - Contribution History                   |            | 10,003.8360      | 0.00       | 1.9185                      | 0.00         | 0.0000                    | 10,005.7545     |                  |
| (%)                                      |            | 10,005.7545      | 0.00       | 1.9189                      | 0.00         | 0.0000                    | 10,007.6734     |                  |
|                                          |            | 10,007.6734      | 0.00       | 1.9193                      | 0.00         | 0.0000                    | 10,009.5927     |                  |
|                                          |            | 10,009.5927      | 0.00       | 1.9196                      | 0.00         | 0.0000                    | 10,011.5124     |                  |
|                                          |            | 10,011.5124      | 0.00       | 1.9200                      | 0.00         | 0.0000                    | 10,013.4324     |                  |
|                                          |            | 10,013.4324      | 0.00       | 1.9204                      | 0.00         | 0.0000                    | 10,015.3528     |                  |
|                                          |            | 10,015.3528      | 0.00       | 1.9208                      | 0.00         | 0.0000                    | 10,017.2735     |                  |
|                                          |            | 10,017.2735      | 0.00       | 1.9211                      | 0.00         | 0.0000                    | 10,019.1946     |                  |